Wi-Fi(ワイファイ)について

最近、よく見かける「Wi-Fi」とか「WiFi」と表記する言葉ですが、実際の利用方法を学んで行きましょう。

Wi-Fiとは、無線でネットワークに接続する技術のことで、似たような言葉で「無線LAN」があり同じようなものと考えても問題はなさそうです。

Wi-Fiの利用場所としては、家庭内の利用や駅や空港などの公的な場所および商用施設(マクド・スタバやモール)などで利用可能です。

まずは、家庭内の利用について説明します。

無線でネットワークに接続するWi-Fiを利用すると家庭内のケーブルを減らしてスッキリすることができます。無線の電波が届く範囲なら家中どこでもインターネットに接続できるようになります。

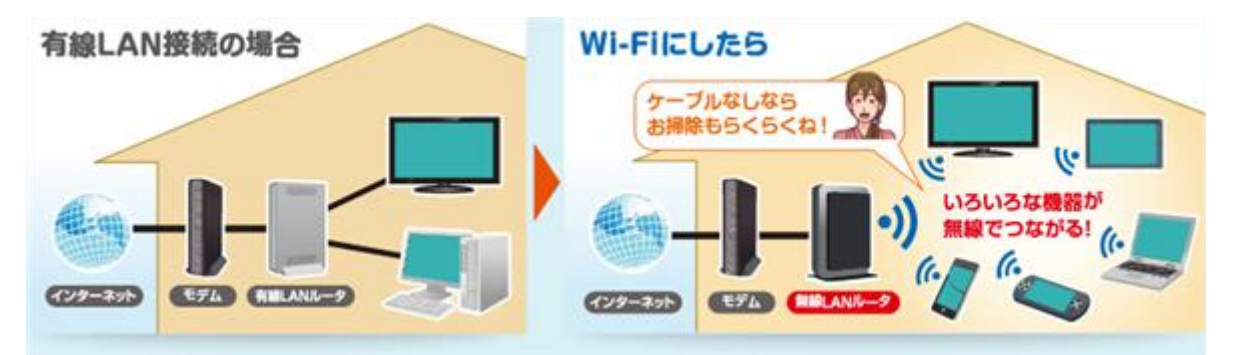

現在ではパソコンやスマホだけでなく、Wi-Fi対応機器であればテレビやプリンターなども接続でき利用範囲が広がっています。

実際に接続するには、

Wi-Fi対応の親機(無線LANルーター)とWi-Fiに対応した子機(パソコン、ゲーム機など)があれ ば利用可能です。

また、スマホは各キャリヤー(NTTドコモ、Au、SoftBankなど)との通信でネットワークに接続されていますが、屋内ではWi-Fiを利用することで通信料金・容量の節約や通信速度の向上でより便利に利用できます。

パソコンやスマホと接続するには(マニュアル設定の場合)

1. 親機の裏面にあるSSIDとパスワードを控えます。

| 型番:WN-G54/R. 0.5V 98                                     | OmA(MAX)                      |
|----------------------------------------------------------|-------------------------------|
| S/N                                                      | > R                           |
|                                                          | シ201NY                        |
| SSID: Airport 出荷時IPアトレス: 192.168.0.                      | 1 06215249                    |
| WEP: 6AE7931-CAA2-120-120-120-120-120-120-120-120-120-12 | 2.4DS.0F4                     |
|                                                          | G                             |
|                                                          |                               |
|                                                          | MADE IN CHINA<br>M-SEALG10260 |

p. 1/4

- 2. パソコン・スマホから同じSSIDを検索します。
  - ① デスクトップ画面右下のネットワークアイコンをクリック

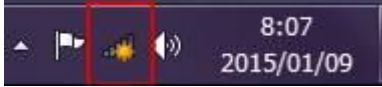

- ② 表示された SSID 一覧から、同じ SSID をクリックする
- ③ 接続を押します。 自動的に接続にチェックを入れていると、一旦切断しても次回の接続時には自動的に接続します。

| ltr. |
|------|
| 接続C  |
|      |

 セキュリティーキーにパスワードを入力し、OK ボタン を押します。
PINコードと表示される場合はPINコードを入力する

| ·* 2 |
|------|
|      |
| •    |
| ্রা  |
| al.  |
| -11  |
| ना   |
| eff. |
| all  |
| 2.0  |
|      |

| ネットワーク セキュリアイ           | * キーを入力してください  |
|-------------------------|----------------|
| €41997 \$-( <u>5</u> ): | □ 交字を非表示にする(出) |
|                         | 0K #722%       |

4. 正しく接続できましたか?

簡単接続を利用する。

簡単接続の方法としては、

- 1 無線 LAN ルーター(親機)や無線 LAN 子機の付属ソフトを利用する方法があります。 詳しくは、添付のマニュアルを読みます。
- 2 WPSボタンを利用して接続する。無線LANルーター(親機)のWPSを数秒間押し子機からの通信に備えます。その後、数秒以内に無線LAN子機側もWPSボタンを数秒間押し親機・子機の接続を確立します。

メーカーによっては、「AOSS」や「らくらく無線スタート」などと表記されている場合があります。

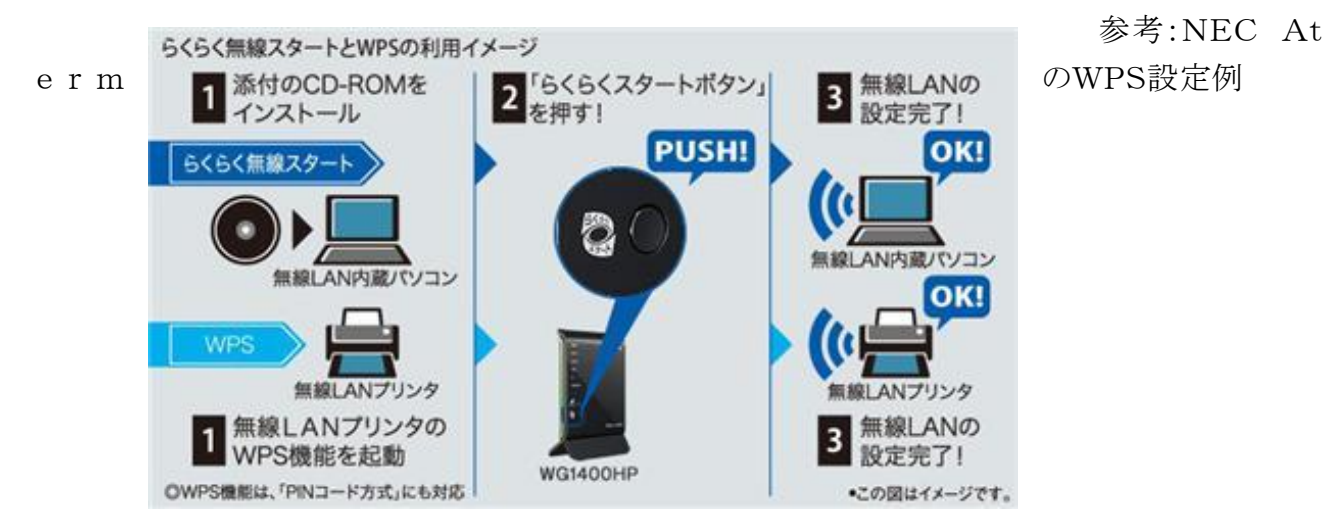

パソ救資料庫にも関連資料ありました。 2010年資料「ネットワークの基礎」「ネットワークの基礎 II」 2011年資料「家電製品のネットワーク」 携帯各社の公衆Wi-Fiスポットについて ドコモ:<u>http://sasp.mapion.co.jp/b/docomo\_wifi/</u>

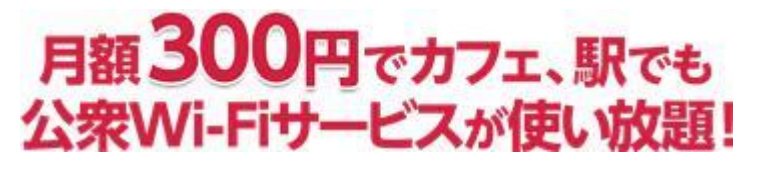

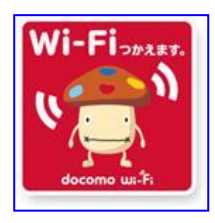

上記はパソコンや Wi-Fi 機器の接続の場合、スマホは Wi-Fi 永年無料キャンペーン中です

## Au: http://www.au.kddi.com/mobile/service/smartphone/wifi/wifi-spot/

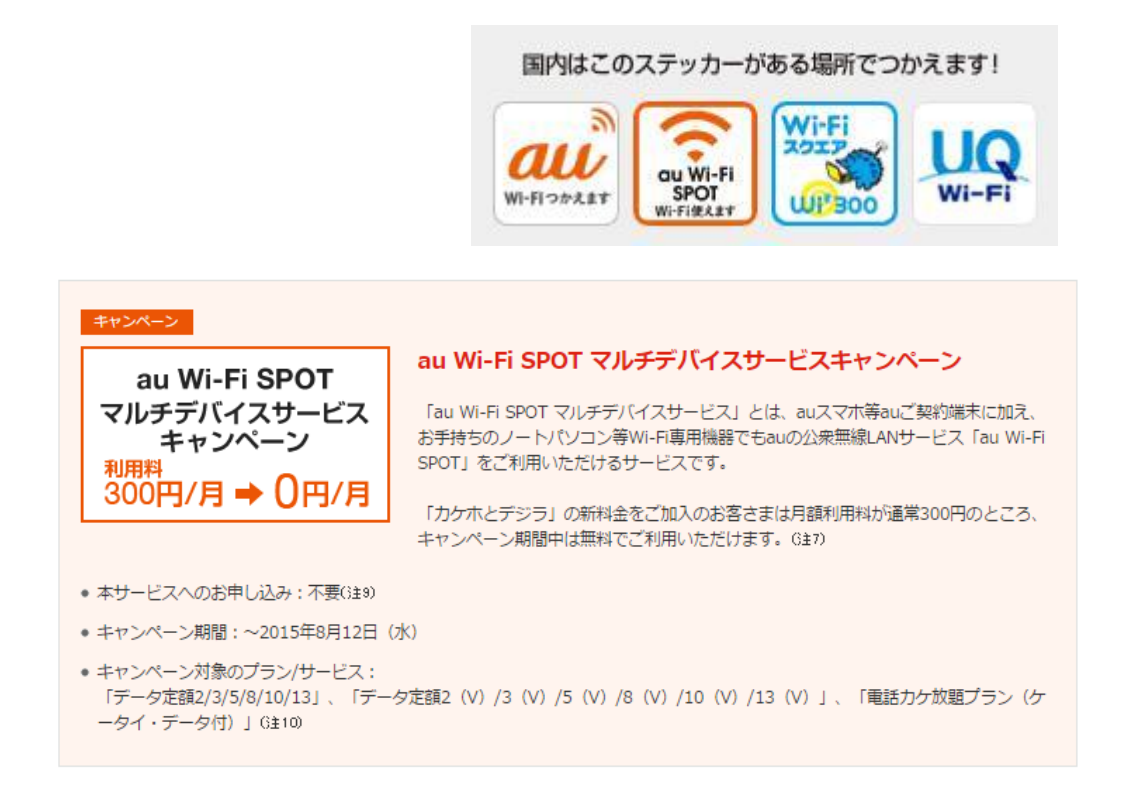

## Softbank: http://www.softbank.jp/mobile/network/wifispot/

Wi-FIスポット数No.1<sup>※1</sup>ファーストフードやカフェ、主要駅、ホテルなど、使えるスポット充実! 品質改善にも取り組んでいます。

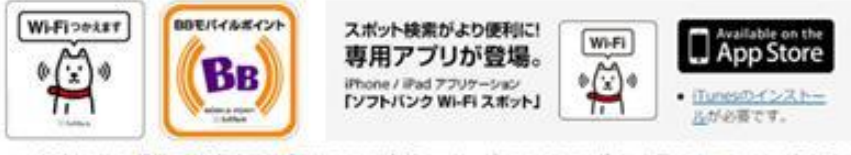

※1 国内における携帯電話通信事業者が提供する公衆無様LANサービスのアクセスポイント数において、2014年5月30 日時点。当社場へ。

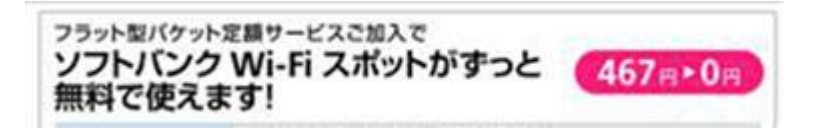

接続方法

ドコモ:

SIM 認証での docomo Wi-Fi 接続方法

SIM 認証に対応しているドコモ スマートフォン/タブレットでは、端末のWi-Fi機能をON にするだけで docomo Wi-Fi へ接続することができます。これまで必要だったアプリの設定やユーザ ID /パスワードなどの入力は不要です。

対応機種

2013-2014 冬春モデル以降のドコモ スマートフォン/タブレット

Au:

初期設定

4G LTE 対応 Android<sup>™</sup> 機で国内でご利用の場合、au Wi-Fi 接続ツールの初期設定は不要です。本体の Wi-Fi 機能を「オン」にしていただくだけでご利用が可能です。

※すべての au Wi-Fi SPOT のご利用をご希望のかたは、初期設定が必要となります。

4G LTE 非対応の 3G Andorid<sup>™</sup> 機をご利用のかたは、初期設定が必要です。

## Softbank

1. メニュー画面より「Wi-Fi スポット設定」をタップ

2. ソフトバンク Wi-Fi スポットを「利用する」を選択 FON ルーターをお持ちで、同時に設定を行いたい場合は、利用規約に同意し、「FON ルーター」を「利用する」を選択してください。

3. パスワードを入力後「OK」をタップ

「パスワード」はご契約時にご登録いただいた4桁の暗証番号です

4. 設定完了